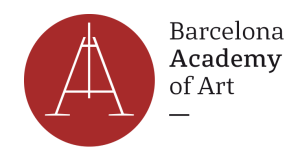

## COMO RELLENAR EL FORMULARIO TASA 790 012 (TIE)

- 1) Accede al formulario aquí: https://sede.policia.gob.es/Tasa790\_012/ImpresoRellenar
- 2) Completa tus datos personales.

| Consigne su NIF, NIE, pasaporte, título de viaje o documento análogo que acr |                             | Apellidos y nombre o razón social |         |          |           |          |          |
|------------------------------------------------------------------------------|-----------------------------|-----------------------------------|---------|----------|-----------|----------|----------|
| Domicilio                                                                    | Newbords Is of a Killer (b) |                                   |         |          |           |          | T-1/6    |
| calle / plaza / trave                                                        | Nombre de la vía pública(*) |                                   | Nú. (*) | Escalera | Piso      | Puerta   | Teléfono |
| Municipio (*)                                                                |                             | Provincia (*                      | *)      |          | Código Po | stal (*) |          |
| Municipio                                                                    |                             | Provincia                         |         |          | Código F  | Postal   |          |

## 3) Selecciona:

**Tarjetas de identidad de extranjeros (TIE) y certificados de registro de residentes comunitarios.** .TIE que documenta la primera concesión de la autorización de residencia temporal, de estancia o para trabajadores transfronterizos.

| Tarjetas de identidad de extranjeros (TIE) y certificados de registro de residentes comunitarios.                                    |   |  |  |
|----------------------------------------------------------------------------------------------------|---|--|--|
| .TIE que documenta la primera concesión de la autorización de residencia temporal, de estancia o para trabajadores transfronterizos. | ۲ |  |  |

4) Introduce el nombre de la localidad: Barcelona.

| DECLARANTE |               |            |  |
|------------|---------------|------------|--|
|            | Localidad (*) | Fecha (*)  |  |
|            | localidad     | 25/10/2022 |  |

5) Selecciona la forma de pago. 'En efectivo' permite pagar la tasa con tarjeta de crédito en el cajero automático de cualquier banco escaneando el código de barras que se encuentra en el documento.

El importe es de 16,08€

|         |                          |   |                                       |    | Barcelona<br>Academy<br>of Art<br>— |
|---------|--------------------------|---|---------------------------------------|----|-------------------------------------|
| INGRESO |                          |   |                                       |    |                                     |
|         | Importe euros            |   | Forma de pago (*)                     |    |                                     |
|         | 16.08                    | € | 🔘 En efectivo 🔘 E.C. Adeudo en cuenta |    |                                     |
|         | Código IBAN de la cuenta |   |                                       | _  |                                     |
|         | Código IBAN de la cuenta |   |                                       |    |                                     |
|         | - 142<br>                |   |                                       | 36 |                                     |

6) En la parte inferior de la página, introduce los caracteres Captcha en el cuadro y haz clic en 'Descargar impreso rellenado' para descargar el formulario completo.

7) Imprime las tres páginas y paga la tasa en el cajero (llevar el recibo a tu cita) o también puedes traer el importe exacto en efectivo (16,08€) el día de tu cita.